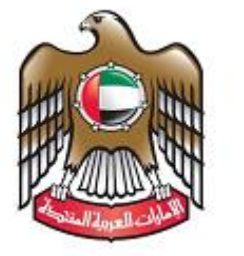

الإمارات العربية المتحدة وزارة التربية والتعليم

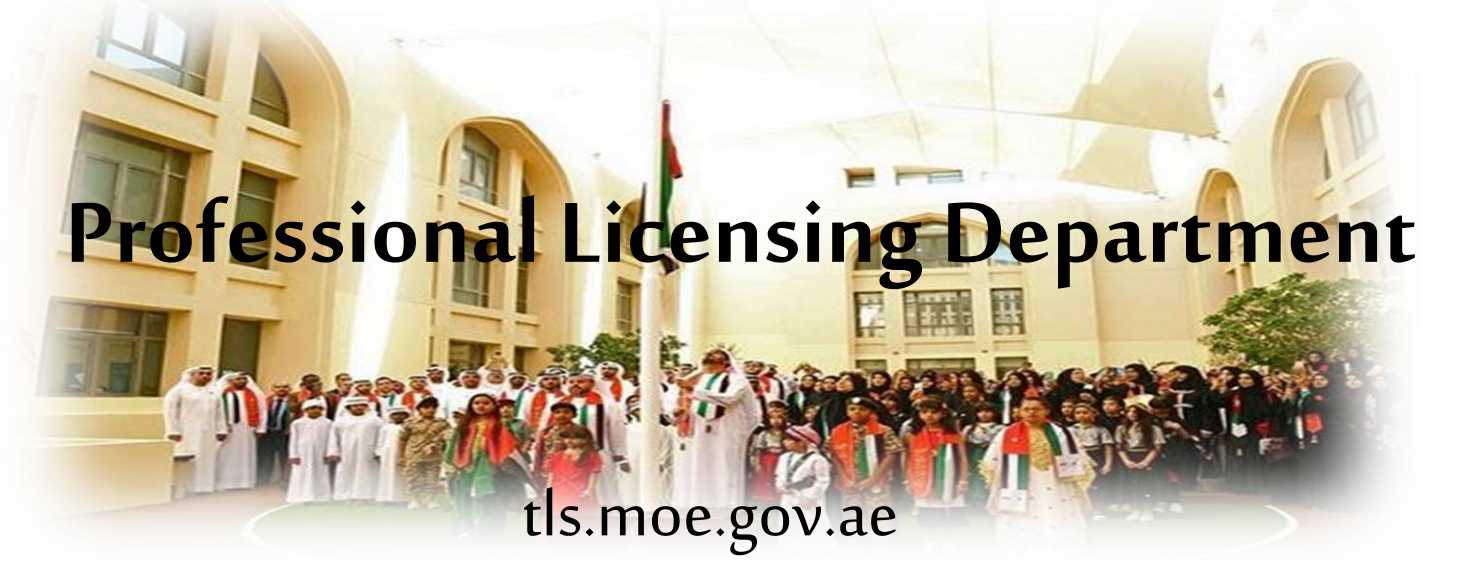

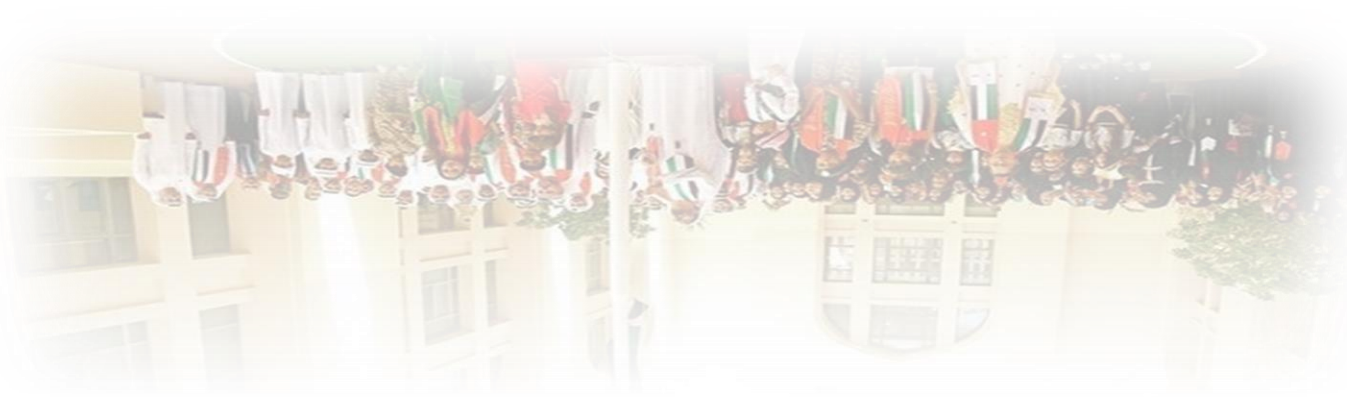

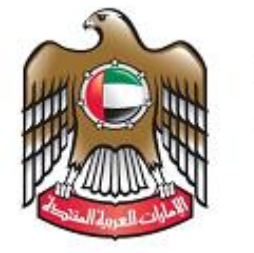

الإمارات العربية المتحدة وزارة التربية والتعليم

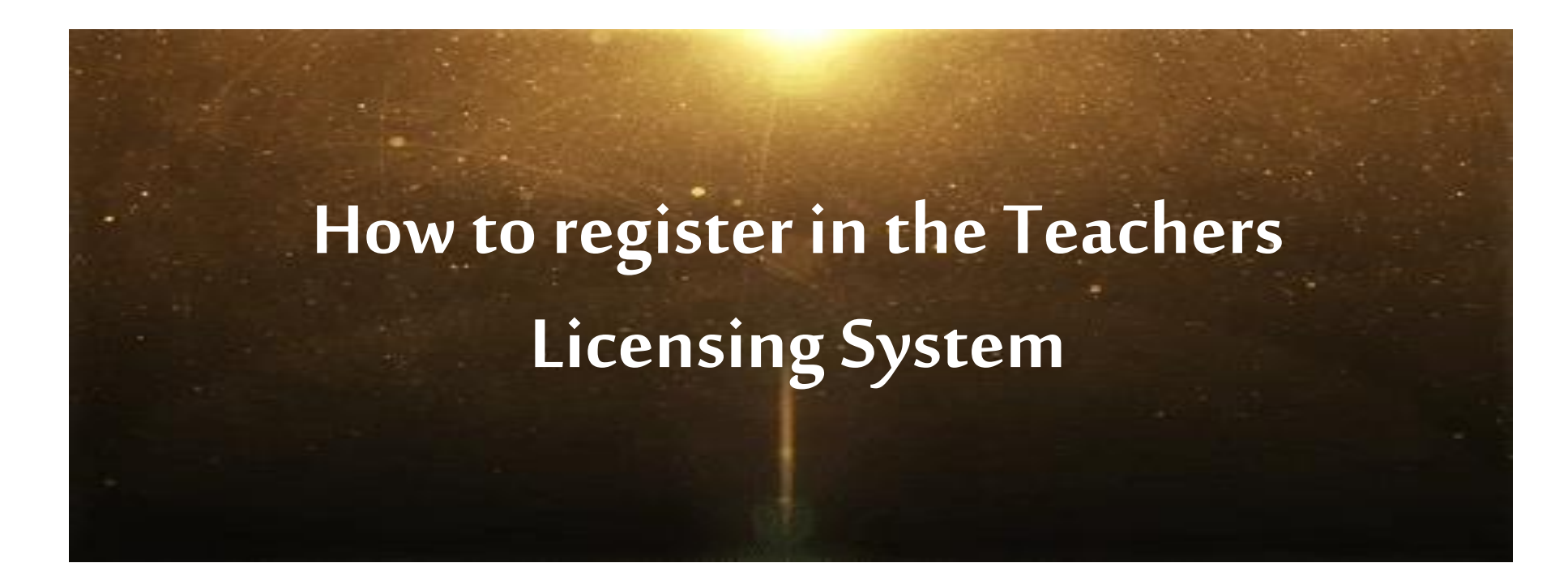

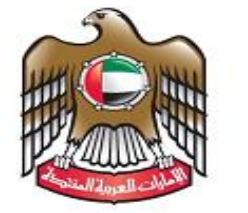

الإمارات العربية المتحدة وزارة التربية والتعليم

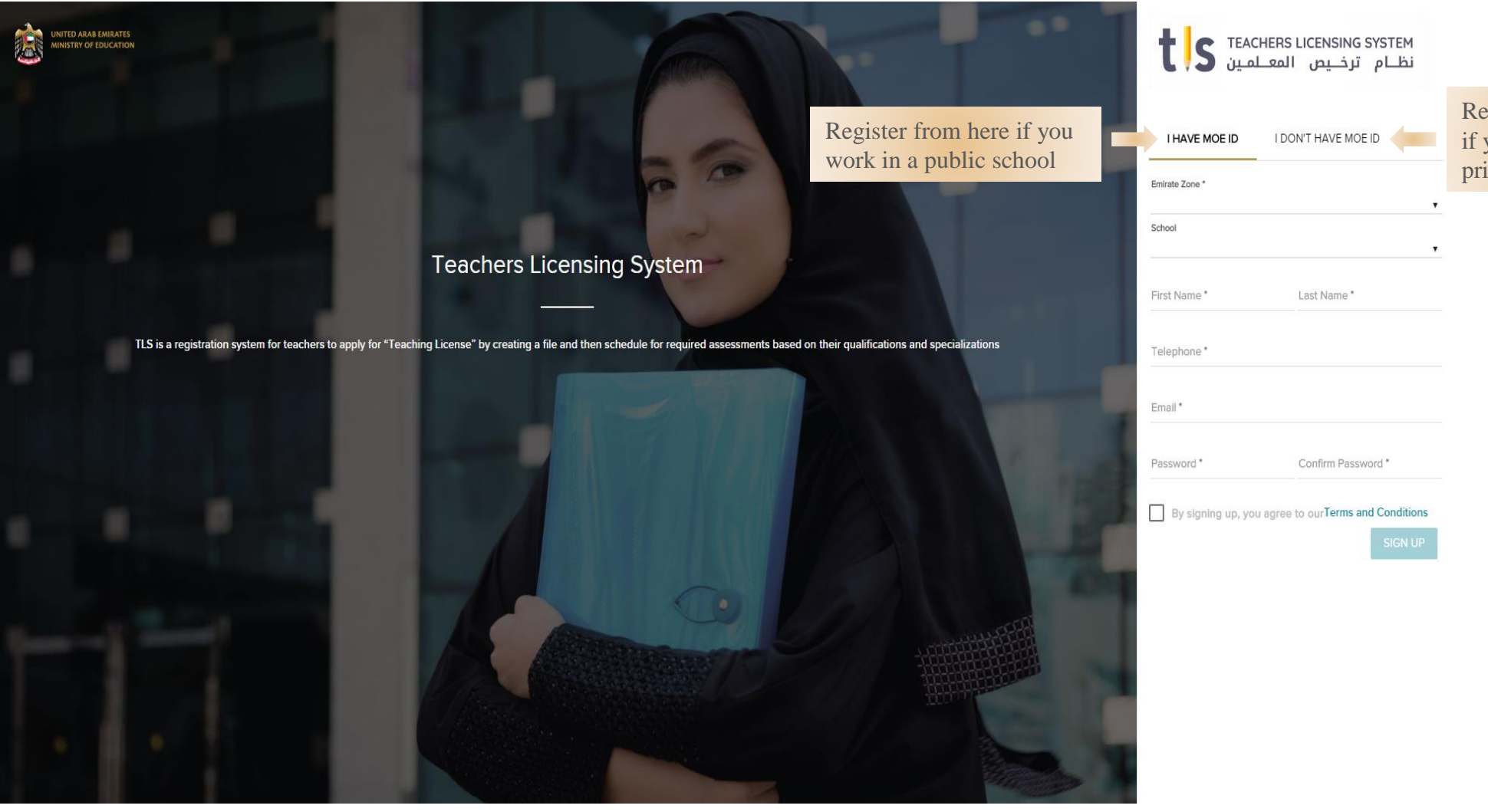

Register from here if you work in a private school

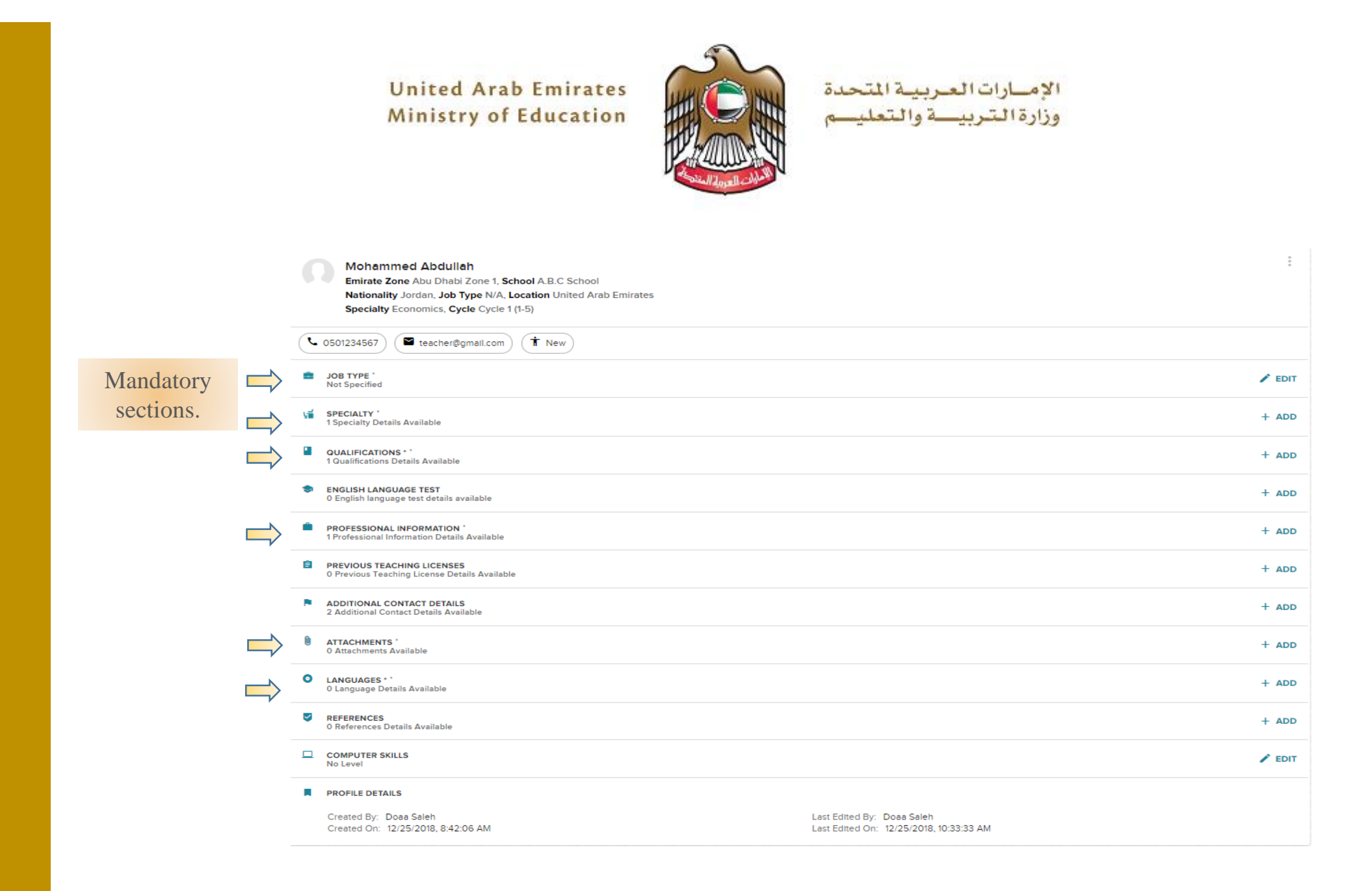

United Arab Emirates الإمارات العربية المتحدة **Ministry of Education** وزارة التربية والتعليم Mohammed Abdullah Emirate Zone Abu Dhabi Zone 1, School A.B.C School Nationality Jordan, Job Type N/A, Location United Arab Emirates Specialty Economics, Cycle Cycle 1 (1-5) **\$** 0501234567 ( 🖬 teacher@gmail.com ) ( T New JOB TYPE ' Not Specified 🖍 EDIT SPECIALTY ' 1 Specialty Details Available + ADD QUALIFICATIONS \* \* + ADD 1 Qualifications Details Available ENGLISH LANGUAGE TEST 1 + ADD 0 English language test details available PROFESSIONAL INFORMATION ' + ADD 1 Professional Information Details Available PREVIOUS TEACHING LICENSES
 0 Previous Teaching License Details Available + ADD ADDITIONAL CONTACT DETAILS + ADD 2 Additional Contact Details Available ATTACHMENTS ' + ADD 0 Attachments Available 0 LANGUAGES \* \* + ADD 0 Language Details Available REFERENCES + ADD 0 References Details Available COMPUTER SKILLS / EDIT No Level PROFILE DETAILS Created By: Doaa Saleh Last Edited By: Doaa Saleh Created On: 12/25/2018, 8:42:06 AM Last Edited On: 12/25/2018, 10:33:33 AM

Mention only the English international tests such as the IELTS and TOEFL (for English teachers).

- Mention and attach your international teaching license.
- Don't attach your academic degree in this section.

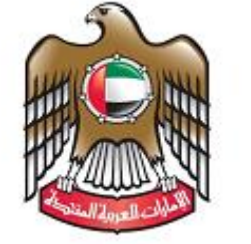

الإمـارات العـربيـة المتحدة وزارة التربيـة والتعليـم

|   | Mohammed Abdullah<br>Emirate Zone Abu Dhabi Zone 1, School A.B.C School                                                                                                    | Step 1: Fill basic                                   |
|---|----------------------------------------------------------------------------------------------------|------------------------------------------------------|
|   | Nationality Jordan, Job Type N/A, Location United Arab Emirates Specialty Economics, Cycle Cycle 1 (1-5)                                                                                                    |                                                      |
| ( | CENTRALE CONTRALE CONTRAL |                                                      |
| • | JOB TYPE '<br>Not Specified                                                                                                    |                                                      |
| 1 | SPECIALTY '<br>1 Specialty Details Available                                                                                                    | +                                                    |
|   | OUALIFICATIONS * *<br>1 Qualifications Details Available                                                                                                    | +                                                    |
| ٢ | ENGLISH LANGUAGE TEST<br>0 English language test details available                                                                                                    | +                                                    |
| Ê | PROFESSIONAL INFORMATION '<br>1 Professional Information Details Available                                                                                                    | 4                                                    |
| Ê | PREVIOUS TEACHING LICENSES<br>0 Previous Teaching License Details Available                                                                                                    | 4                                                    |
| P | ADDITIONAL CONTACT DETAILS<br>2 Additional Contact Details Available                                                                                                    | 4                                                    |
| 0 | ATTACHMENTS '<br>0 Attachments Available                                                                                                    | 4                                                    |
| 0 | LANGUAGES * * 0<br>0 Language Details Available                                                                                                    | +                                                    |
|   | REFERENCES<br>O References Details Available                                                                                                    | +                                                    |
|   | COMPUTER SKILLS<br>No Level                                                                                                    | ,                                                    |
|   | PROFILE DETAILS                                                                                                    |                                                      |
|   | Created By: Doaa Saleh Last Ed<br>Created On: 12/25/2018, 8:42:06 AM Last Ed                                                                                                    | ed By: Doas Saleh<br>ied On: 12/25/2018, 10:33:33 AM |

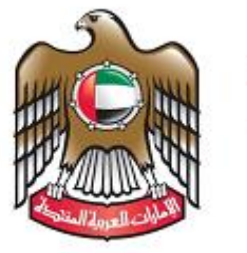

الإمارات العربية المتحدة وزارة التربية والتعليم

Please enter the updated details below to update the teacher e-profile

| First Name * Las |                      |       | Last Name *          |   |
|------------------|----------------------|-------|----------------------|---|
| Mohar            | mmed                 |       | Abdullah             |   |
| First Nan        | me Ar *              |       | Last Name Ar *       |   |
| محمد             |                      |       | عداله                |   |
| Date Of          | Birth *              |       | Gender *             |   |
| 09-23            | 3-1992               |       | Male                 | , |
| National         | ity*                 |       | Location*            |   |
| Jorda            | in                   | •     | United Arab Emirates | , |
| Telepho          | one *                |       | Email *              |   |
| 05012            | 234567               |       | teacher@gmail.com    |   |
| Emirates         | s ld *               |       |                      |   |
| 784-19           | 992-1234567-8        |       |                      |   |
| Marital S        | Status *             |       | Emirates *           |   |
| Single           | •                    | *     | Abu Dhabi            | r |
| Religion         |                      | Sect* | Residency *          |   |
| Muslin           | m                    | NA    | Resident             | r |
|                  |                      |       |                      |   |
|                  |                      |       |                      |   |
| Mailing          | g Address            |       | PO Box               |   |
|                  | xisting MOE Employee |       | MOE Employee Number  |   |

If private school teacher: Provide an email you access regularly to receive all announcements sent by the Professional Licensing Department

Provide a valid Emirates ID. An invalid ID will prevent you from undergoing the Licensure examinations.

 $\times$ 

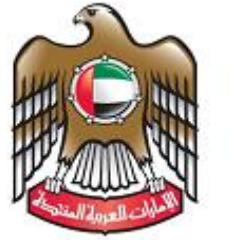

الإمــارات العـربيـة المتحدة وزارة التـربيــة والتعليـــم

|   | Mohammed Abdullah<br>Emirate Zone Abu Dhabi Zone 1, School A.B.C School<br>Nationality Jordan, Job Type N/A, Location United Arab Emirates<br>Specialty Economics, Cycle Cycle 1 (1-5) |                                                                    |
|---|----------------------------------------------------------------------------------------------------|--------------------------------------------------------------------|
| ( | asorba4567 🛛 🗳 teacher@gmail.com                                                                                                    |                                                                    |
| 8 | JOB TYPE '<br>Not Specified                                                                                                    | Step 2: Choose job type                                            |
| ч | SPECIALTY *<br>1 Specialty Details Available                                                                                                    |                                                                    |
|   | OUALIFICATIONS * *<br>1 Qualifications Details Available                                                                                                    |                                                                    |
| ٢ | ENGLISH LANGUAGE TEST<br>O English language test details available                                                                                                    |                                                                    |
| Ê | PROFESSIONAL INFORMATION '<br>1 Professional Information Details Available                                                                                                    |                                                                    |
| Ê | PREVIOUS TEACHING LICENSES<br>0 Previous Teaching License Details Available                                                                                                    |                                                                    |
| • | ADDITIONAL CONTACT DETAILS<br>2 Additional Contact Details Available                                                                                                    |                                                                    |
| Û | ATTACHMENTS *<br>0 Attachments Available                                                                                                    |                                                                    |
| 0 | LANGUAGES * '<br>0 Language Details Available                                                                                                    |                                                                    |
|   | REFERENCES<br>0 References Details Available                                                                                                    |                                                                    |
|   | COMPUTER SKILLS<br>No Level                                                                                                    |                                                                    |
|   | PROFILE DETAILS                                                                                                    |                                                                    |
|   | Created By: Doaa Saleh L<br>Created On: 12/25/2018 8:42:06.4M L                                                                                                    | ast Edited By: Doaa Saleh<br>ast Edited Do: 12/25/2018.10:33:33.4M |

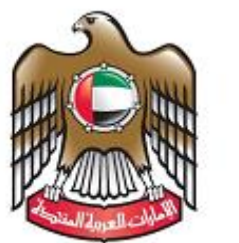

الإمــارات العـربيـة المتحدة وزارة التـربيـــة والـتعليـــم

| 6   | Mohammed Abc<br>Emirate Zone Abu D<br>Nationality Jordan, J<br>Specialty N/A, Cycle | <b>Jullah</b><br>habi Zone 1, <b>School</b> A.B.C School<br>I <b>ob Type</b> School Leadership, <b>Location</b> United Arab Emirates<br>N/A |                          |   | :      |
|-----|-------------------------------------------------------------------------------------|----------------------------------------------------------------------------------------------------|--------------------------|---|--------|
| ٩   | 0501234567                                                                          | er@gmail.com                                                                                                    |                          |   |        |
| •   | JOB TYPE *<br>School Leadership                                                     | JOB TYPE                                                                                                    |                          | × | 🎤 EDIT |
| si. | SPECIALTY *<br>0 Specialty Details Available                                        | Please enter below your job details                                                                                                    |                          | _ | + ADD  |
|     | QUALIFICATIONS * *<br>1 Qualifications Details Avai                                 | Teacher<br>School Leadershin                                                                                                    | Choose your Job          |   | + ADD  |
| \$  | ENGLISH LANGUAGE TEST<br>O English language test deta                               | School Career                                                                                                    | type/role in the school. |   | + ADD  |
| •   | PROFESSIONAL INFORMAT<br>1 Professional Information D                               | ION *<br>etails Available                                                                                                    |                          |   | + ADD  |
| Ê   | PREVIOUS TEACHING LICE<br>0 Previous Teaching License                               | NSES<br>e Details Available                                                                                                    |                          |   | + ADD  |
| •   | ADDITIONAL CONTACT DE<br>2 Additional Contact Details                               | TAILS<br>Available                                                                                                    |                          |   | + ADD  |
| Û   | ATTACHMENTS *<br>0 Attachments Available                                            |                                                                                                    |                          |   | + ADD  |
| 0   | LANGUAGES * *<br>O Language Details Available                                       | e                                                                                                    |                          |   | + ADD  |
|     | REFERENCES<br>O References Details Availat                                          | ble                                                                                                    |                          |   | + ADD  |
|     | COMPUTER SKILLS                                                                     |                                                                                                    |                          |   | A      |

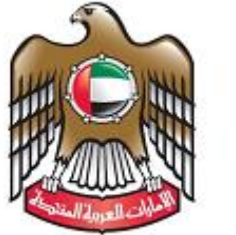

الإمــارات العـربيـة المتحدة وزارة الـتـربيـــة والـتعليـــم

|          | Mohammed Abdullah<br>Emirate Zone Abu Dhabi Zone 1, School A.B.C School     |                            |
|----------|-----------------------------------------------------------------------------|----------------------------|
|          | Nationality Jordan, Job Type N/A, Location United Arab Emirates             |                            |
| _        | specially economics, cycle cycle ((+5)                                      |                            |
| (        | eschertes teacher@gmail.com                                                 |                            |
| •        | JOB TYPE '<br>Not Specified                                                 |                            |
| si.      | SPECIALTY '<br>1 Specialty Details Available                                | Step 3: add specialty      |
|          | OUALIFICATIONS * *<br>1 Qualifications Details Available                    |                            |
| ٢        | ENGLISH LANGUAGE TEST<br>0 English language test details available          |                            |
| Ê        | PROFESSIONAL INFORMATION '<br>1 Professional Information Details Available  |                            |
| Ê        | PREVIOUS TEACHING LICENSES<br>0 Previous Teaching License Details Available |                            |
| P.       | ADDITIONAL CONTACT DETAILS<br>2 Additional Contact Details Available        |                            |
| Û        | ATTACHMENTS '<br>0 Attachments Available                                    |                            |
| 0        | LANGUAGES * *<br>0 Language Details Available                               |                            |
| <b>V</b> | REFERENCES<br>O References Details Available                                |                            |
|          | COMPUTER SKILLS<br>No Level                                                 |                            |
|          | PROFILE DETAILS                                                             |                            |
|          | Created By: Doaa Saleh                                                      | Last Edited By: Doaa Saleh |

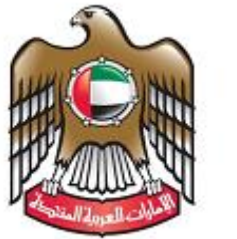

الإمــارات العـربيـة المتحدة وزارة التـربيــة والـتعليـــم

| C        | Mohammed Abdullah<br>Emirate Zone Abu Dhabi Zone 1, School A.B.C School<br>Nationality Jordan, Job Type N/A, Location United Arab Emirates<br>Specialty Economics, Cycle Cycle 1 (1-5) |                                                                             |    |                                                                                                    |   |        |  |
|----------|----------------------------------------------------------------------------------------------------|-----------------------------------------------------------------------------|----|----------------------------------------------------------------------------------------------------|---|--------|--|
| ر        | 0501234567 🛛 🖬 teacher@gma                                                                                                    | Il.com TNew                                                                 |    |                                                                                                    |   |        |  |
| •        | JOB TYPE *<br>Not Specified                                                                                                    |                                                                             |    |                                                                                                    |   | 🖍 EDIT |  |
| <b>1</b> | SPECIALTY '<br>1 Specialty Details Available<br>AVAILABLE SPECIALTY INFORMAT<br>Economics, Cycle: Cycle 1 (1-5)                                                                        | UPDATE SPECIALTY<br>Please enter the details below to update your specialty | 1. | × Choose the subject you teach.                                                                             | 1 | + ADD  |  |
|          | QUALIFICATIONS * 1<br>1 Qualifications Details Available                                                                                                    | ycle*<br>Cycle 1 (1-5)                                                      | ۷. | <ul> <li>Cycle 1: Grades 1 to 5</li> <li>Cycle 2: Grades 6 to 8</li> <li>Cycle 3: Grades 9 to 12</li> </ul> |   | + ADD  |  |
| <b></b>  | 0 English language test details a<br>PROFESSIONAL INFORMATION<br>1 Professional Information Detail                                                                                     |                                                                             |    | CANCEL UPDATE                                                                                               |   | + ADD  |  |
| Ê        | PREVIOUS TEACHING LICENSES<br>O Previous Teaching License Details A                                                                                                    | Available                                                                   |    |                                                                                                    |   | + ADD  |  |
| •        | ADDITIONAL CONTACT DETAILS<br>2 Additional Contact Details Available                                                                                                    | 2                                                                           |    |                                                                                                    |   | + ADD  |  |
| 0        | ATTACHMENTS '<br>O Attachments Available                                                                                                    |                                                                             |    |                                                                                                    |   | + ADD  |  |
| 0        | LANGUAGES * *<br>0 Language Details Available                                                                                                    |                                                                             |    |                                                                                                    |   | + ADD  |  |
|          | REFERENCES<br>O References Details Available                                                                                                    |                                                                             |    |                                                                                                    |   | + ADD  |  |
|          | COMPUTER SKILLS<br>No Level                                                                                                    |                                                                             |    |                                                                                                    |   | 🖍 EDIT |  |

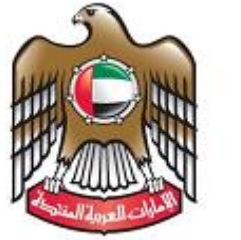

الإمــارات العـربيـة المتحدة وزارة التـربيـــة والتعليـــم

|          | Mohammed Abdullah<br>Emirate Zone Abu Dhabi Zone 1, School A.B.C School                                     |                                                                       | *<br>* |
|----------|----------------------------------------------------------------------------------------------------|-----------------------------------------------------------------------|--------|
|          | Nationality Jordan, Job Type N/A, Location United Arab Emirates<br>Specialty Economics, Cycle Cycle 1 (1-5) |                                                                       |        |
| (•       | accratication (T New)                                                                                       |                                                                       |        |
| •        | JOB TYPE '<br>Not Specified                                                                                 |                                                                       | 🖍 ED   |
| s.       | SPECIALTY '<br>1 Specialty Details Available                                                                |                                                                       | + AD   |
|          | OUALIFICATIONS * *<br>1 Qualifications Details Available                                                    | Step 4: add qualifications                                            | - + AD |
| ٢        | ENGLISH LANGUAGE TEST<br>O English language test details available                                          |                                                                       | + AD   |
| Ê        | PROFESSIONAL INFORMATION '<br>1 Professional Information Details Available                                  |                                                                       | + ADI  |
| Ê        | PREVIOUS TEACHING LICENSES<br>O Previous Teaching License Details Available                                 |                                                                       | + ADI  |
| P.       | ADDITIONAL CONTACT DETAILS<br>2 Additional Contact Details Available                                        |                                                                       | + ADI  |
| 0        | ATTACHMENTS '<br>0 Attachments Available                                                                    |                                                                       | + ADI  |
| 0        | LANGUAGES * * 0<br>0 Language Details Available                                                             |                                                                       | + ADI  |
| <b>V</b> | REFERENCES<br>0 References Details Available                                                                |                                                                       | + ADI  |
|          | COMPUTER SKILLS<br>No Level                                                                                 |                                                                       | 🖍 EDI  |
|          | PROFILE DETAILS                                                                                             |                                                                       |        |
|          | Created By: Doaa Saleh<br>Created On: 12/25/2018, 8:42:06 AM                                                | Last Edited By: Doaa Saleh<br>Last Edited On: 12/25/2018, 10:33:33 AM |        |

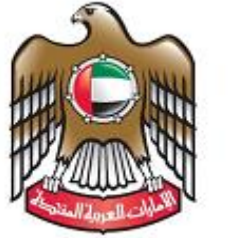

الإمــارات العـربيـة المتحدة وزارة التـربيــة والـتعليـــم

| 6  | Mohammed Abdulla<br>Emirate Zone Abu Dhab<br>Nationality Jordan, Job                                                              | QUALIFICATIONS<br>Please enter the details below to add education qualification |                                                                 | ×          | 8                                         |
|----|----------------------------------------------------------------------------------------------------|---------------------------------------------------------------------------------|-----------------------------------------------------------------|------------|-------------------------------------------|
|    | Specialty N/A, Cycle N/A                                                                                                    | Cohonel and Inchangements at                                                    | Countral                                                        |            |                                           |
| (L | 0501234567 📔 teacher@                                                                                                    | Abu dhabi University                                                            | United Arab Emirates                                            | Provid     | e the academic                            |
| =  | JOB TYPE *<br>Not Specified                                                                                                    | Degree *<br>Bachelor                                                            | <ul><li>Degree Name *</li><li>✓ Bachelor of Education</li></ul> | degrees y  | you hold and state<br>st qualification in |
| 5  | SPECIALTY *<br>1 Specialty Details Available                                                                                      | Award Year*<br>Jun 2014                                                         | Major*<br>Physics                                               | case you h | old more than one                         |
|    | <b>QUALIFICATIONS</b> * *<br>1 Qualifications Details Available                                                                   | Second Major<br>NA                                                              | Minor<br>Mathematics                                            |            | ucgiec.                                   |
|    | EDUCATIONAL QUALIFICATIONS<br>Bachelor<br>Bachelor of Education From At<br>In Physics, NA and Mathematic<br>Award Year - Jun 2014 | Credit Hours (Education)                                                        | Credit Hours (Specialization)                                   |            | / 1                                       |
| ۲  | ENGLISH LANGUAGE TEST<br>O English language test details a                                                                        | Achievements                                                                    |                                                                 |            | + ADD                                     |
| -  | PROFESSIONAL INFORMATION<br>1 Professional Information Detail                                                                     | This is Highest Qualification                                                   |                                                                 |            | + ADD                                     |
| Ê  | PREVIOUS TEACHING LICENSE<br>0 Previous Teaching License Det                                                                      |                                                                                 | CANCE                                                           | UPDATE     | + ADD                                     |
|    | ADDITIONAL CONTACT DETAILS<br>2 Additional Contact Details Avail                                                                  | able                                                                            |                                                                 |            | + ADD                                     |
| 0  | ATTACHMENTS *<br>0 Attachments Available                                                                                          |                                                                                 |                                                                 |            | + ADD                                     |
| 0  | LANGUAGES * *<br>0 Language Details Available                                                                                     |                                                                                 |                                                                 |            | + ADD                                     |
|    | REFERENCES<br>O References Details Available                                                                                      |                                                                                 |                                                                 |            | + ADD                                     |

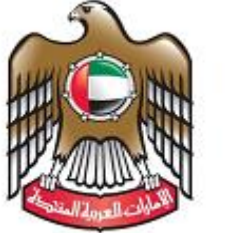

الإمــارات العـربيـة المتحدة وزارة التـربيــة والتعليـــم

|    | Mohammed Abdullah                                                           |                                                                      |
|----|-----------------------------------------------------------------------------|----------------------------------------------------------------------|
|    | Emirate Zone Abu Dhabi Zone 1, School A.B.C School                          |                                                                      |
|    | Nationality Jordan, Job Type N/A, Location United Arab Emirates             |                                                                      |
|    | Speciary Economics, Cycle Cycle 1 (1-5)                                     |                                                                      |
| (* | asaraatsa 🕈 teacher@gmail.com                                               |                                                                      |
| •  | JOB TYPE '<br>Not Specified                                                 |                                                                      |
| ч  | SPECIALTY *<br>1 Specialty Details Available                                |                                                                      |
|    | OUALIFICATIONS * *<br>1 Qualifications Details Available                    |                                                                      |
| ۲  | ENGLISH LANGUAGE TEST<br>O English language test details available          |                                                                      |
| •  | PROFESSIONAL INFORMATION *<br>1 Professional Information Details Available  | Step 5: add professional information                                 |
| Ê  | PREVIOUS TEACHING LICENSES<br>0 Previous Teaching License Details Available |                                                                      |
| P  | ADDITIONAL CONTACT DETAILS<br>2 Additional Contact Details Available        |                                                                      |
| 0  | ATTACHMENTS '<br>O Attachments Available                                    |                                                                      |
| 0  | LANGUAGES * "<br>0 Language Details Available                               |                                                                      |
|    | REFERENCES<br>0 References Details Available                                |                                                                      |
|    | COMPUTER SKILLS<br>No Level                                                 |                                                                      |
|    | PROFILE DETAILS                                                             |                                                                      |
|    | Created By: Doaa Saleh<br>Created On: 12/25/2018.8:42:06 AM                 | Last Edited By: Doaa Saleh<br>Last Edited On: 12/25/2018.10:33:33 AM |

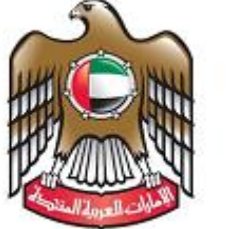

الإمــارات العـربيـة المتحدة وزارة التـربيــة والتعليــم

| 6 | Mohammed Abdulla                                                     | h<br>Turu ( Charles Dockard                                                             |                                                |                                 | :      |
|---|----------------------------------------------------------------------|-----------------------------------------------------------------------------------------|------------------------------------------------|---------------------------------|--------|
|   | Nationality Jordan, Job<br>Specialty N/A, Cycle N/A                  | PROFESSIONAL INFORMATION Please enter the details below to add professional information |                                                | ×                               |        |
| C | 0501234567                                                           | Country *<br>United Arab Emirates                                                       | Educational Sector*<br>* Private               |                                 |        |
| • | JOB TYPE '<br>Not Specified                                          | Emirate Zone *<br>Abu Dhabi                                                             | Select School Name *  Al Manara Private School | 1- Add your teaching            | 🖍 EDIT |
| 1 | SPECIALTY *<br>1 Specialty Details Available                         | Job Title *<br>Subject Teacher                                                          | Subjects *                                     | 2- State which school are you   | + ADD  |
|   | OUALIFICATIONS * *<br>1 Qualifications Details Available             | From Date *                                                                             | To Date                                        | currently working in (only one) | + ADD  |
| ۲ | ENGLISH LANGUAGE TEST<br>O English language test details a           | Jan 2017                                                                                | Present                                        |                                 | + ADD  |
| • | PROFESSIONAL INFORMATION<br>1 Professional Information Detail        | Cycle 1 (1-5)                                                                           |                                                | · · · ·                         | + ADD  |
|   | PREVIOUS EXPERIENCE Subject Teacher at Al Manara                     | Curriculum Type *<br>American Curriculum                                                | Grade *                                        |                                 |        |
|   | Jan 2017 - Present, United Arab En<br>American Curriculum, Maths, 10 | I currently work here.                                                                  |                                                |                                 |        |
| Ê | PREVIOUS TEACHING LICENSE<br>0 Previous Teaching License Det         |                                                                                         |                                                | CANCEL UPDATE                   | + ADD  |
|   | ADDITIONAL CONTACT DETAILS<br>2 Additional Contact Details Avail     | able                                                                                    |                                                |                                 | + ADD  |
| 0 | ATTACHMENTS <sup>*</sup><br>0 Attachments Available                  |                                                                                         |                                                |                                 | + ADD  |
| 0 | LANGUAGES * *<br>0 Language Details Available                        |                                                                                         |                                                |                                 | + ADD  |
|   | REFERENCES<br>O References Details Available                         |                                                                                         |                                                |                                 | + ADD  |
|   | COMPLITER SKILLS                                                     |                                                                                         |                                                |                                 |        |

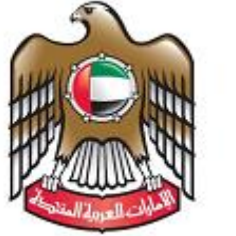

الإمــارات العـربيـة المتحدة وزارة الـتـربيـــة والـتعليـــم

|          | Mohammed Abdullah                                                                                           |                                                                      |   |
|----------|----------------------------------------------------------------------------------------------------|----------------------------------------------------------------------|---|
|          | Emirate Zone Abu Dhabi Zone 1, School A.B.C School                                                          |                                                                      |   |
|          | Nationality Jordan, Job Type N/A, Location United Arab Emirates<br>Specialty Economics, Cycle Cycle 1 (1-5) |                                                                      |   |
|          |                                                                                                    |                                                                      |   |
| (        | accesates<br>■ teacher@gmail.com                                                                            |                                                                      |   |
| •        | JOB TYPE '<br>Not Specified                                                                                 |                                                                      | / |
| si.      | SPECIALTY *<br>1 Specialty Details Available                                                                |                                                                      | + |
|          | QUALIFICATIONS * *<br>1 Qualifications Details Available                                                    |                                                                      | + |
| ۲        | ENGLISH LANGUAGE TEST<br>0 English language test details available                                          |                                                                      | 4 |
| Ê        | PROFESSIONAL INFORMATION '<br>1 Professional Information Details Available                                  |                                                                      | 4 |
| Ê        | PREVIOUS TEACHING LICENSES<br>0 Previous Teaching License Details Available                                 |                                                                      | 4 |
| P        | ADDITIONAL CONTACT DETAILS<br>2 Additional Contact Details Available                                        |                                                                      | 4 |
| 0        | ATTACHMENTS '<br>0 Attachments Available                                                                    | Step 6: add attachments                                              |   |
| 0        | LANGUAGES * *<br>0 Language Details Available                                                               |                                                                      | 4 |
| <b>V</b> | REFERENCES<br>0 References Details Available                                                                |                                                                      | 4 |
|          | COMPUTER SKILLS<br>No Level                                                                                 |                                                                      |   |
|          | PROFILE DETAILS                                                                                             |                                                                      |   |
|          | Created By: Doaa Saleh<br>Created On: 12/25/2018 8:42:06 AM                                                 | Last Edited By: Doaa Saleh<br>Last Edited On: 12/25/2018 10:33:33 AM |   |

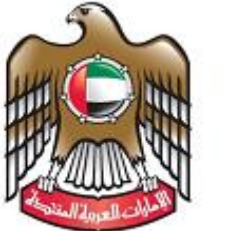

الإمــارات العـربيـة المتحدة وزارة الـتـربيــة والـتعليــم

| ( | Mohammed Abdullah<br>Emirate Zone Abu Dhabi Zone 1, School A.B.C School<br>Nationality Jordan, Job Type N/A, Location United Arab Emirates<br>Specialty Economics, Cycle Cycle 1 (1-5) | :      |
|---|----------------------------------------------------------------------------------------------------|--------|
| C | • 0501234567)                                                                                                    |        |
| = | JOB TYPE ' Not Specified                                                                                                    | 🖍 EDIT |
| 4 | SPECIALTY -<br>1 Specialty Details Available FILE UPLOAD FILE UPLOAD FILE UPLOAD                                                                                                    | + ADD  |
|   | QUALIFICATIONS **     Please enter the details below to upload new file       1 Qualifications Details Available     Image: Comparison of the details below to upload new file         | + ADD  |
| ۲ | ENGLISH LANGUAGE TEST<br>O English language test details a                                                                                                    | + ADD  |
| - | PROFESSIONAL INFORMATION<br>1 Professional Information Detail                                                                                                    | + ADD  |
| Ê | PREVIOUS TEACHING LICENSE<br>0 Previous Teaching License Details Available                                                                                                    | + ADD  |
| ~ | ADDITIONAL CONTACT DETAILS<br>2 Additional Contact Details Available                                                                                                    | + ADD  |
| 0 | ATTACHMENTS *<br>0 Attachments Available                                                                                                    | + ADD  |
| 0 | LANGUAGES * *<br>0 Language Details Available                                                                                                    | + ADD  |
|   | REFERENCES<br>O References Details Available                                                                                                    | + ADD  |
|   | COMPUTER SKILLS<br>No Level                                                                                                    | 🖍 EDIT |
|   | PROFILE DETAILS         Created By: Doaa Saleh         Created On: 12/25/2018, 8:42:06 AM         Last Edited Dn: 12/26/2018, 9:41:05 AM                                               |        |

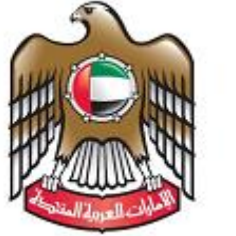

الإمــارات العـربيـة المتحدة وزارة الـتـربيـــة والـتعليـــم

|     | Mohammed Abdullah                                                           |                                         |                       | :      |
|-----|-----------------------------------------------------------------------------|-----------------------------------------|-----------------------|--------|
|     | Emirate Zone Abu Dhabi Zone 1, School A.B.C School                          |                                         |                       |        |
|     | Nationality Jordan, Job Type N/A, Location United Arab Emirates             |                                         |                       |        |
|     | Specialty Economics, Cycle 1 (1-5)                                          |                                         |                       |        |
| (   | teacher@gmail.com                                                           |                                         |                       |        |
| •   | JOB TYPE '<br>Not Specified                                                 |                                         |                       | 🖍 EDIT |
| si. | SPECIALTY *<br>1 Specialty Details Available                                |                                         |                       | + ADD  |
|     | OUALIFICATIONS * *<br>1 Qualifications Details Available                    |                                         |                       | + ADD  |
| ٩   | ENGLISH LANGUAGE TEST<br>0 English language test details available          |                                         |                       | + ADD  |
| Ê   | PROFESSIONAL INFORMATION '<br>1 Professional Information Details Available  |                                         |                       | + ADD  |
| Ê   | PREVIOUS TEACHING LICENSES<br>0 Previous Teaching License Details Available |                                         |                       | + ADD  |
| •   | ADDITIONAL CONTACT DETAILS<br>2 Additional Contact Details Available        |                                         |                       | + ADD  |
| 0   | ATTACHMENTS '<br>0 Attachments Available                                    |                                         |                       | + ADD  |
| 0   | LANGUAGES * *<br>0 Language Details Available                               |                                         | Step 7: add languages | + ADD  |
|     | REFERENCES<br>0 References Details Available                                |                                         |                       | + ADD  |
|     | COMPUTER SKILLS<br>No Level                                                 |                                         |                       | 🖍 EDIT |
|     | PROFILE DETAILS                                                             |                                         |                       |        |
|     | Created By: Doaa Saleh                                                      | Last Edited By: Doaa Saleh              |                       |        |
|     | Created On. 12(25)2010, 6:42:00 AM                                          | Last Edited On: 12/25/2018, 10:33:33 AM |                       |        |

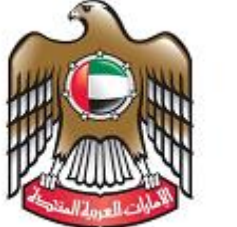

الإمــارات العـربيـة المتحدة وزارة التـربيــة والتعليـــم

| •  | JOB TYPE *<br>Not Specified                      |                                                      |                          |                 |            | / EDIT             |
|----|--------------------------------------------------|------------------------------------------------------|--------------------------|-----------------|------------|--------------------|
| s. | SPECIALTY *<br>0 Specialty Details Availa        | ble                                                  |                          |                 |            | + ADD              |
|    | QUALIFICATIONS * *<br>0 Qualifications Details A | wailable                                             |                          |                 |            | + ADD              |
| ۲  | ENGLISH LANGUAGE TI<br>0 English language test   | LANGUAGES KNOWN<br>Please enter the details below to | to add new languages     |                 | ×          | + ADD              |
|    | PROFESSIONAL INFORM<br>O Professional Informati  |                                                      |                          |                 |            |                    |
|    |                                                  | Language *                                           | Dreficionari Laval*      | S               | loct the l | anguages you know  |
| Ê  | PREVIOUS TEACHING L                              | Language                                             |                          |                 |            | 11 · 1 C 11        |
|    | 0 Previous Teaching Lice                         |                                                      |                          |                 | and fill a | Il required fields |
|    | ADDITIONAL CONTACT<br>2 Additional Contact De    | Communication Type *                                 | ¥                        |                 |            | + ADD              |
| Û  | ATTACHMENTS *<br>0 Attachments Available         |                                                      |                          | CANCEL          | ADD        | + ADD              |
| 0  | LANGUAGES * *<br>0 Language Details Avail        | able                                                 |                          |                 |            | + ADD              |
| 8  | REFERENCES<br>0 References Details Ava           | iilable                                              |                          |                 |            | + ADD              |
|    | COMPUTER SKILLS<br>No Level                      |                                                      |                          |                 |            | 🖍 EDIT             |
|    | PROFILE DETAILS                                  |                                                      |                          |                 |            |                    |
|    | Created By: Doaa Sale                            | th                                                   | Last Edited By: External |                 |            |                    |
|    | Created On: 12/25/201                            | 18, 8:42:06 AM                                       | Last Edited On: 12/25/20 | 018, 8:42:07 AM |            |                    |

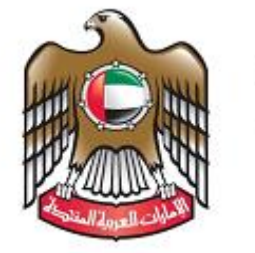

الإمارات العربية المتحدة وزارة التربية والتعليم

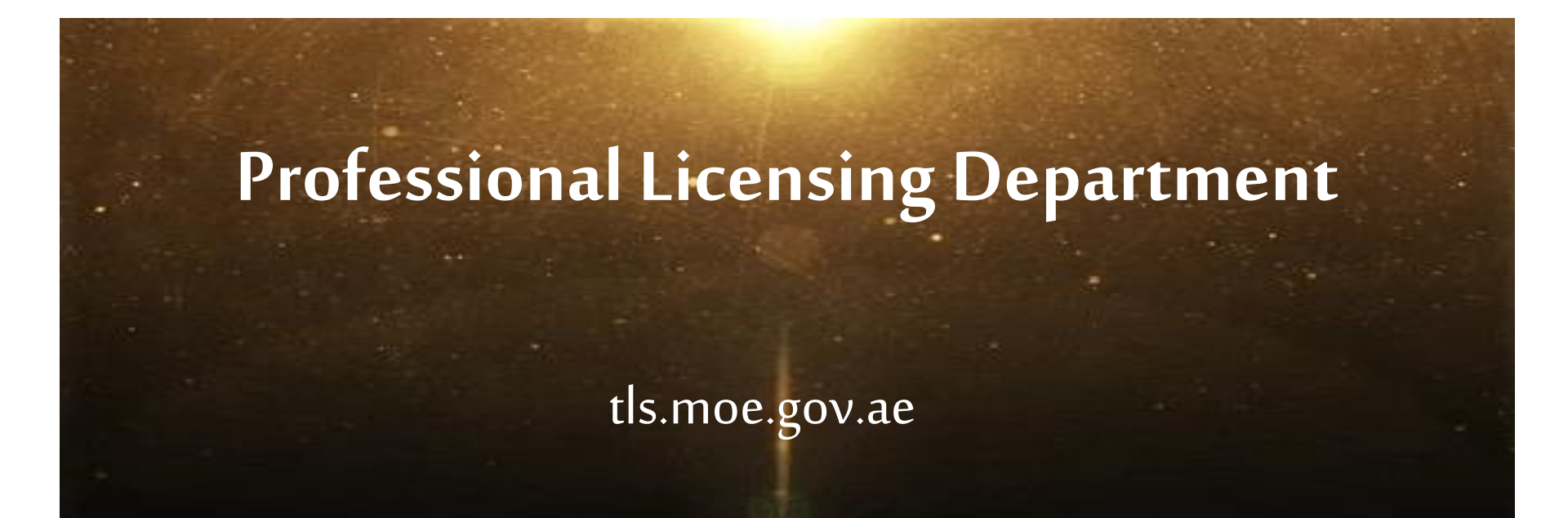